## การตั้งค่าใช้งาน PSU WiFi สำหรับระบบปฏิบัติการ Android

| 1 |                                   |          |
|---|-----------------------------------|----------|
|   | ← Wi-Fi                           | :        |
|   | Wi-Fi                             |          |
|   | ouvea, energetea                  |          |
|   | Saved, encrypted                  |          |
|   | PSU WiFi 5GHz<br>Saved, encrypted |          |
|   | Saved, encrypted                  | ৾৽       |
|   | .@ TrueMove H<br>Encrypted        |          |
|   | AIS SMART Login<br>Encrypted      |          |
|   | PSU WiFi (802.1x)<br>Encrypted    | (î)      |
|   | Encrypted                         | Â        |
|   | Encrypted                         | <b>F</b> |
|   | Encrypted                         | Â        |

1. แตะเลือกเพื่อเชื่อมต่อกับเครือข่าย PSU WiFi (802.1x) หรือ PSU WiFi 5GHz

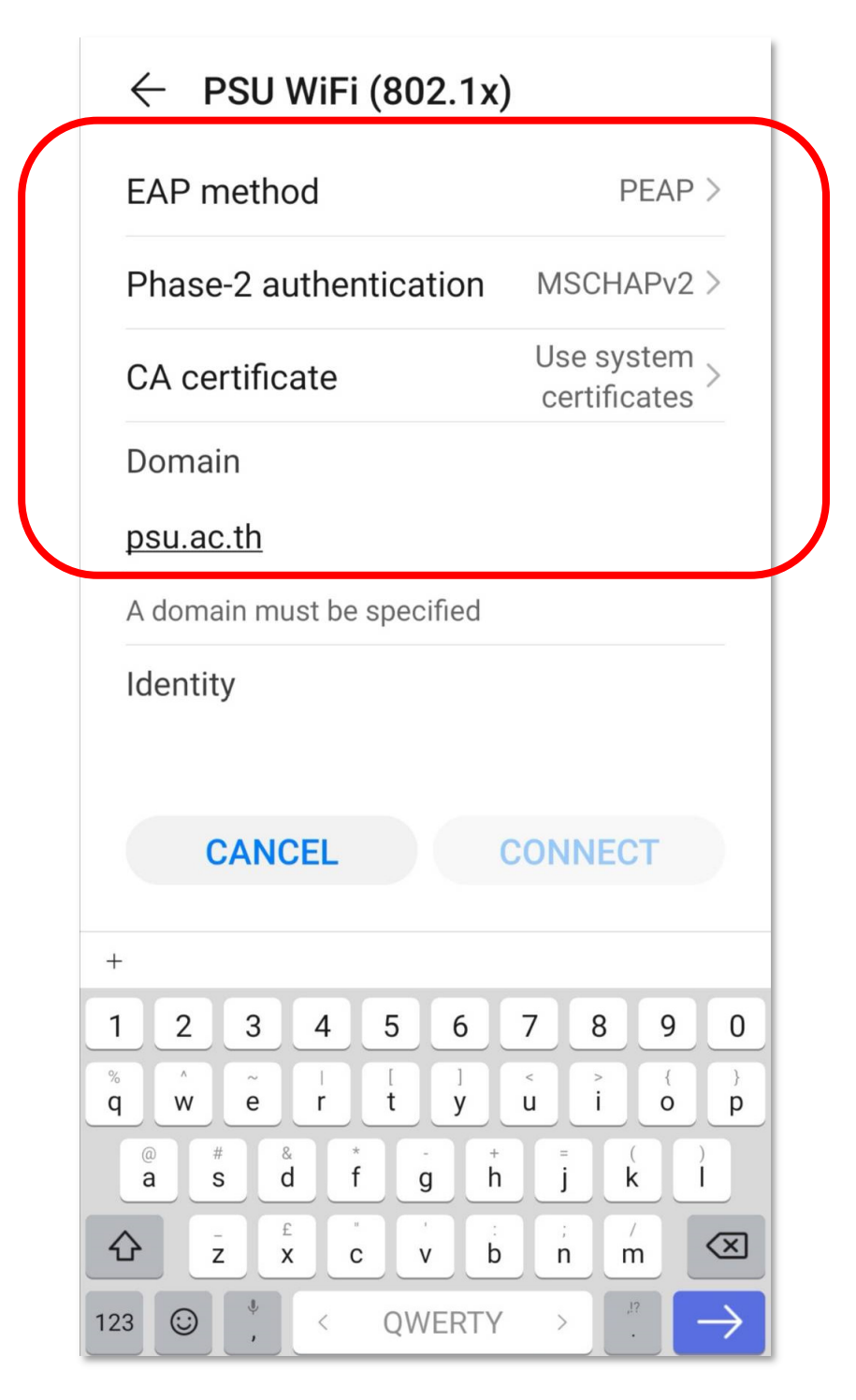

2. เลือกตั้งค่าสำหรับ EAP method และ Phase-2 authentication ดังภาพ

3. ตั้งค่าสำหรับการตรวจสอบ CA certificate และใส่ค่า Domain เป็น psu.ac.th

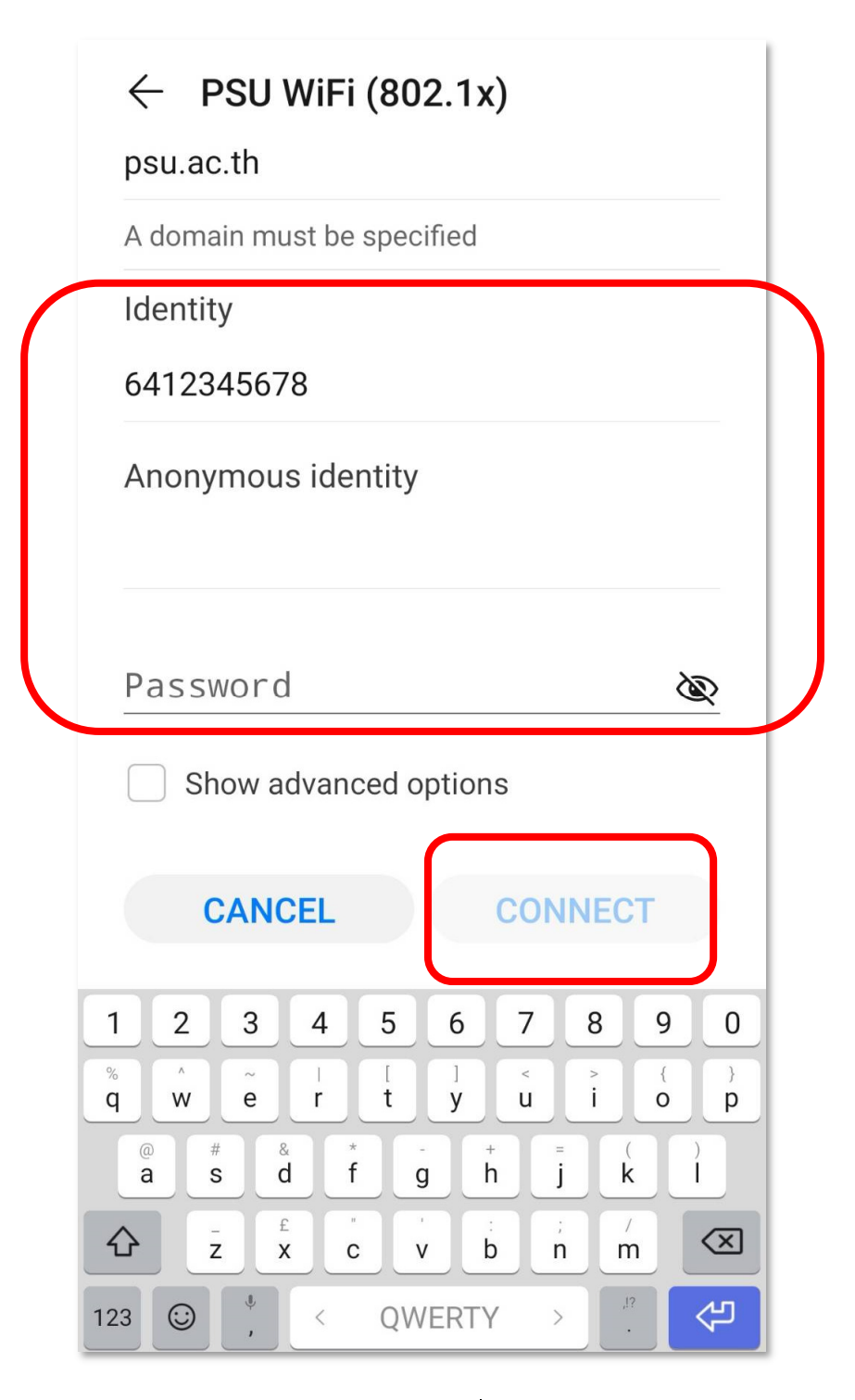

- 4. ใส่ Username เป็นรหัสนักศึกษาหรือชื่อผู้ใช้งานในระบบ PSU Passport
  - 5. ใส่ Password ของระบบ PSU Passport แล้วแตะปุ่ม Connect

| ← Wi-Fi                           | :       |
|-----------------------------------|---------|
| Wi-Fi                             |         |
| AVAILABLE NETWORKS                | ्र      |
| PSU WiFi (802.1x)<br>Connected    | <b></b> |
| eduroam<br>Saved, encrypted       | ((î-    |
| Saved, encrypted                  | <b></b> |
| Saved, encrypted                  | <b></b> |
| PSU WiFi 5GHz<br>Saved, encrypted | ŝ.      |
| Saved, encrypted                  | <b></b> |
| .@ TrueMove H<br>Encrypted        | <b></b> |
| AIS SMART Login<br>Encrypted      | Â       |

6. เมื่อเชื่อมต่อสำเร็จเครื่องจะแสดงสถานะ Connected ดังภาพ